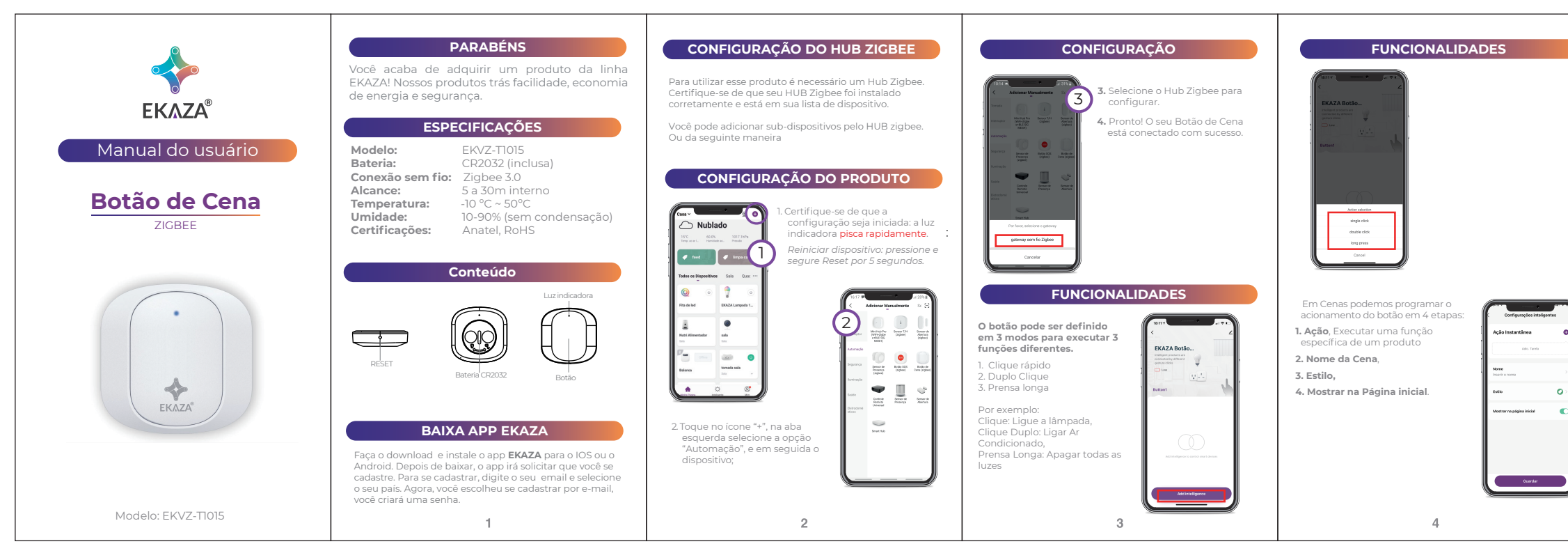

|                                                                                                    | 1                                                                                                    |                                                                                                    |                                                                                                    | 1                                                                                                    |
|----------------------------------------------------------------------------------------------------|----------------------------------------------------------------------------------------------------|----------------------------------------------------------------------------------------------------|----------------------------------------------------------------------------------------------------|----------------------------------------------------------------------------------------------------|
| CONECTAR AO GOOGLE ASSISTANT                                                                                                    | CONECTAR AO GOOGLE ASSISTANT                                                                                                    | CONECTAR AO GOOGLE ASSISTANT                                                                                                    | GARANTIA                                                                                                    | GARANTIA                                                                                                    |
| <ol> <li>Inicie o aplicativo Google Home e verifique se o<br/>Google Home Speaker está instalado. Caso não<br/>esteja, siga as instruções de instalação do alto-<br/>falante do Google Home para concluir a instalação.</li> </ol>                                                                                                    | <ol> <li>Quando o Google Home estiver instalado, no<br/>canto superior esquerdo da página inicial do<br/>aplicativo, clique botão " + ", depois clique em<br/>Configurar dispositivo.</li> <li>Clique Compativeis com o Google. Na página "Adicionar<br/>dispositivos", encontrar "EKAZA" e clique nele. Faça login</li> </ol>                          | <ul> <li>Após vincular com êxito a sua conta EKAZA, no aplicativo<br/>Google Home, você verá todos os dispositivos inteligentes da<br/>sua conta EKAZA. Você pode atribuir os ambientes para cada<br/>dispositivo.</li> <li>5. Modifique o nome do dispositivo. (sugerimos que use<br/>um nome facilmente reconhecivel como "Tomada tv",<br/>"Tomada cafe". Este nome será usado diretamente pelo</li> </ul> | A Eastern Keystone Eletronico &<br>Seguranca LIDA ("EKAZA") quer que você desfrute ao<br>máximo o seu Produto. Para isso, por favor LEIA COM<br>ATENÇÃO as recomendações de uso e informações sobre a<br>sua GARANTIA. A EKAZA disponibiliza uma opção cômoda,<br>rápida e segura para solucionar eventuais problemas em<br>seu Produto sem que você tenha que sair de casa. Caso o<br>seu Produto apresente problemas, antes de qualquer ação,<br>contate a EKAZA tarvés de nosso site suporte ekaza com br.                                                                                                    | sua Garantia.<br>Caso o Produto seja encaminhado para a Assistência<br>Técnica por meio dos Correios, O PRAZO DE 301 (TRINTA)<br>DIAS PARA SANAR EVENTUAL VÍCIO INICIARÁ A SUA<br>CONTAGEM A PARTIR DA DATA DE RECEBIMENTO DO<br>PRODUTO PELA ASSISTÊNCIA TÉCNICA E TERMINARÁ<br>QUANDO DA DATA DE POSTAGEM POR ESTA a você, e sua<br>rastreabilidade poderá ser acompanhada por meio do n°<br>do E-Ticket fornecido pela EKAZA através de seus Canais de                                                                                                    |
| 1526 호텔 별 약.프.4 70% 홈 1526 물호 별 약.프.4 70% 홈                                                                                                    | com a mesma conta e senha do App EKAZA para completar<br>a vinculação de conta.                                                                                                    | Google home. Agora você pode usar o Google Home para<br>controlar seus dispositivos inteligentes, você pode dizer como:<br>"Ok Google, lique [nome na Google Home]"                                                                                                    | Lá contém perguntas frequentes e as possíveis soluções,<br>além de dicas importantes de utilização. Acesse o site para<br>uma solução mais rápida.                                                                                                    | Atendimento.FIQUE ALENIO! A Garantia Estendida e um<br>tipo de seguro adicional que tem como objetivo oferecer a<br>você proteção ao seu Produto após o vencimento da<br>Garantia Contratual e Legal. Portanto, a partir da vigência                                                                                                    |
| + Adicionar e gerenciar :                                                                                                    | ← :                                                                                                    | "Ok Google, Desligue [nome na Google Home]"                                                                                                    | CONDIÇÕES DE GARANTIA                                                                                                    | desse seguro, quem será responsável em caso de sinistro<br>será a SEGURADORA que presta o serviço, e não a EKAZA.                                                                                                    |
| Ekaza       Adicionar à casa         Conectar Tuya Smart X)       Conectar Samsung         Image: Sala de TV       Sala de TV         adipositivos       Gerenciar serviços         Image: Sala de TV       Salapositivos         Image: Sala de TV       Salapositivos         Image: Salapositivos       Image: Salapositivos         Image: Salapositivos       Image: Salapositivos         Image: Salapositivos       Image: Salapositivo | Configurar<br>Configure novos dispositivos ou adicione serviços<br>e dispositivos existentes à casa<br>Novos dispositivos<br>Configurar novos dispositivos na<br>Google Home, Chomeast, Brant<br>Displays, dispositivo Made FO Google,<br>como lampadas intelligentes C.V.G.E, e<br>Philips Hau Blicoder, (tem Hau Birdgor)<br>Compativels com o Google | Se você ainda tiver dificuldades na configuração,<br>assista a este vídeo:                                                                                                    | A EKAZA assegura a você, consumidor deste Produto,<br>contados a partir da data de entrega do mesmo Garantia<br>total de 365 (trezentos e essenta e cinco) días, sendo:<br>• 275 (duzentos e setenta e cinco) días de Garantia<br>Contratual e;<br>• 90 (noventa) días de Garantia Legal (inciso II do artigo 26<br>Código de Defesa do Consumidor). Porém, para que a<br>Garantia total tenha validade é imprescindivel que além<br>deste certifi cado, você apresente a NOTA FISCAL de compra<br>do Produto no ato de seu acionamento. Esta Garantia é<br>válida para todo o território nacional e cobre os vícios<br>previstos no artigo 18 do Código de Defesa do consumidor,<br>desde que o seu Produto tenha sido utilizado corretamente | II – ATENDIMENTO DA GARANTIA A EKAZA<br>lembra que não presta serviços de Garantia em domicílio.<br>Portanto, para utilização de sua Garantia, você deverá<br>entrar em contato através de nososo telefones, e-mail ou<br>chat disponíveis em nosso site suporte.ekaza.com.br.<br>Quando o seu Produto ou uma de suas peças forem<br>trocadas pela EKAZA ou por seus representantes<br>autorizados, essas peças passarão a ser de propriedade da<br>EKAZA. A EKAZA durante esta Garantia não se<br>responsabiliza: (i) caso identifi cado previamente o mau<br>uso, pelos custos para o envido do seu Produto para o local<br>no qual ele será reparado ou sua devolução. ESTAS                                                                     |
| Tornada Inteligente tornada sala<br>Apagar - Acender Apagar - Acender<br>©<br>Tornada Tv<br>Apagar - Acender<br>Vinculados a você<br>©<br>©                                                                                                    | Coo Bi da marcino configurandos<br>Coo Vincular serviços de casa intelligante<br>como Philipa Hue (nom Hue Bridge) e<br>TP-Link                                                                                                    | 10                                                                                                    | e de acordo com as normas e recomendações descritas<br>neste documento e nos manuais.<br>A GARANTIA NÃO COBRE PROBLEMAS POR USO<br>INDEVIDO DOPRODUTO OU QUEBRAS.<br>IMPORTANTE: Além das demais opções constantes neste<br>Certifi cado, o seu Produto não estará coberto se houver<br>danos decorrentes da instalação inadequada, bem como<br>quaisquer modifi cações que alterem a funcionalidade ou a<br>capacidade do Produto sem a permissão por escrito da<br>EKAZA. Conforme previsto no §1º do artigo 18 do Código de<br>Defesa do Consumidor, a EKAZA terá até 301 (trinta) días<br>para sanar eventual vício em seu Produto, desde que o<br>problema tenha ocorrido dentro do período de vigência da                                | DESPESAS SERAO DE SUA EXCLUSINA RESPONSABILI-<br>DADE e; (ii) por qualquer dano ou atraso que venha ocorrer<br>durante o transporte dos Produtos enviados para análise de<br>Garantia. É DE SUA EXCLUSIVA RESPONSABILIDADE<br>EMBALAR SEU PRODUTO DE FORMA SEGURA EVITANDO<br>QUE O MESMO SOFRA IMPACTOS DURANTE O<br>TRANSPORTE. OS PRODUTOS ENCAMINHADOS PARA<br>REPARO Em sendo identifi - cado o mau uso quando da<br>análise em Garantia, a EKAZA encaminhará o orgamento<br>de reparo para sua aprovação. EM LOCAL FÍSICO E QUE<br>TENHAM SIDO ABANDONADOS JUNTO A ASSISTÊNCIA<br>TÉCNICA PODERÃO SER DESCARTADOS PELA EKAZA<br>APÓS 3 (TRÊS) MESES, A CONTAR DA DATA EM QUE O<br>MESMO FOR COLOCADO A DISPOSIÇÃO PARA RETIRADA.<br><b>12</b> |
|                                                                                                    | Ĭ                                                                                                    |                                                                                                    | **                                                                                                    |                                                                                                    |

## CONECTAR AO AMAZON ALEXA CONECTAR AO AMAZON ALEXA CONECTAR AO AMAZON ALEXA 9. Modifique o nome do dispositivo. 5. Clique em pesquisar e digite "EKAZA". 1. Inicie o App EKAZA, faça login na sua conta e verifique s Sugerimos que use um nome facilmente reconhecível como "Tomada tv", "Tomada cafe". Este nome será usado 6. Selecione o EKAZA e clique em "Ativar para uso", entre o Mini Hub Pro está na lista de dispositivos. 2. Troque o nome do dispositivo (Importante) para que a Alexa pode facilmente reconhecer, tais como: "Tomada Tv", "Tomada quarto", "Tomada Cafe" etc. na sua conta "EKAZA" para completar a vinculação da diretamente nor alexa conta 7. Agora a sua conta EKAZA está vinculada com sucesso. 16:55 √ ≪ EKAZA all 🗢 📭 17:27 🕈 al 🗢 🗖 3 Abra o App Alexa e entre na sua conta Alexa e < ALL DEVICES D certifique-se de ter pelo menos um dispositivo Alexa controlado por voz instalado como Echo, Echo dot, etc. 16:52 4 Amazon Alexa al 🕈 🕞 Detectar dispositivos EKAZA Fita LED RGB-vdevo VINCULAÇÃO DE CON... 4. No canto inferior direito da Página inicial, clique no botão 🚍 para mostrar o menu e em seguida, clique em EKAZA Fresco UV pro-vdevo $\Rightarrow$ Skills e jogos. EKAZA Sensor de abertura zigbee-vdevo Vincule sua conta da EKAZA à Amazon Alexa KAZA 🖞 Sua conta EKAZA foi EKAZA Sensor de Presença zigbee-vdevo vinculada com sucesso EKAZA Adicionar um dispositivo EKAZA Sensor T/H zigbee-vdevo Permissão de controle de dispositivo Detalhes da conta O que fazer a seguir: Eastern Keystore Clessificada: Oxientação sugerida 会会会会会 73 ≣ Listas Interruptor -vdevo Lembretes casa in a Alexa Alarmes e timers R9045 Smart Outdoor Camera New Device Autorização Negada Rotinas Sensor de umidade e temperatura Skills e jogos Depois de conectar Alexa aos seus produtos EKAZA em algum passos simples: Smart Fita led RGB 5M CANCELAR Tela facial Conversionale Proposale Providence Comece dizendo Configurações Atividades Informações Ajuda e feedback Observação Casa intelâgente. Esta Sioli pode compartilhar informações de dispositivos com a Amazon. Si 10. Agora você pode controlar seu Mini Hub Pro através da Alexa Por favor, agora tente os seguintes comandos de voz: Uny DESTINGT CON a ANTAZON Soldar Uny DESTINGT CON a ANTAZON Soldar Uny DESTINGT CON a ANTAZON Soldar Uny DESTINGT CON a ANTAZON Soldar 8. Detectar Dispositivos. "Alexa, Ligue [nome que você deu na Alexa]" "Alexa, Desligue [nome que você deu na Alexa]" Peca para a Alexa descobrir os seus dispositivos. Após minuto os seus dispositivos descobertos aparecerão 5 6 7

## GARANTIA

Quando do envio para análise de Garantia, juntamente com o Produto e a Nota Fiscal de compra deverá ser encaminhado um breve relato do ocorrido e o estado em que o mesmo se encontra. Neste documento deverá constar o nome completo e a assinatura do comprador

## III – COBERTURA DA GARANTIA

Caso você necessite acionar a EKAZA saiba o que a Garantia NÃO COBRE: a) Produtos adquiridos de mostruários de lojas ou em

"saldão"; b) Bateria e acessórios que acompanham o Produto, tais

como fones de ouvido, carregador, teclado, capa protetora, cabo conversor mini, micro--USB, cartão removivel, caneta apontadora e demais itens; c) Danos causados pelo uso de componentes ou produtos

c) Danos causados pelo uso de componentes ou produt de terceiros e acessórios não autorizados ou não homologados pela EKAZA:

 de letterios escasorios natural autorizados de riado
 homologados pela EKAZA;
 d) Formatação do Sistema Operacional do Produto.
 Importante: é de sua responsabilidade manter as cópias
 (backup) regulares de seus arquivos (fotos, textos, contatos etc.) porque esta Garantia não cobre eventual perda e nem a realização de cópias;
 e) Danos causados pela flutuação de energia elétrica ou

e) Danos causados pela fl utuação de energia elétrica ou descargas elétricas na rede. Importante: para a segurança do seu Produto, a EKAZA recomenda que ele seja ligado na rede elétrica com o auxilio de um estabilizador; f) Danos decorrentes da instalação inadequada, bem como quaisquer modifi cações que alterem a funcionalidade ou i

capacidade do Produto sem a permissão por escrito da EKAZA; g) Danos decorrentes da utilização de acessórios não autorizados ou não homologados pela EKAZA; h) Danos decorrentes de mau uso ou uso inadequado,

in partos deconentes de inaduaso das inadequado, incluindo, mas não se limitando a quedas, golpes, fogo, alta umidade ou chuva, produtos de limpeza, exposição ao excesso de calor, interferência magnética, armazenamento, adaptadores desconhecidos ou danifi cados, utilização de objetos pontiagudos, violação, transporte inadequado, dentre outros;

i) Defeitos decorrentes do descumprimento das normas e recomendações de manutenção descritas neste 13 GARANTIA

documento e nos manuais do Produto, casos fortuitos ou de força maior, bem como aqueles causados por acidentes e forças da natureza.

## CUIDADO!

Para não perder o direito à garantia você deve observar os seguintes itens: a) Não modifi car, violar ou consertar seu Produto, alterando sua funcionalidade ou a sua capacidade, por conta própria ou através de pessoas não autorizadas pela EKAZA; b) Guardar a Nota Fiscal e apresentá-la guando ocorrer o acionamento da EKAZA para reparo; c) Cuidar muito bem de seu Produto evitando quaisquer danos ou mau funcionamento ocasionado pelo mau uso ou uso inadequado, incluindo, mas não se limitando a quedas, golpes, fogo, alta umidade ou chuva, produtos de limpeza, exposição ao excesso de calor, interferência magnética, armazenamento, adaptadores desconhecidos ou danifi cados, utilização de objetos pontiagudos, violação, transporte inadequado, dentre outros; d) Não substituir o transporte inadequado, dentre outros; ol) Não substituir o Sistema Operacional, não fazer upgrade (atualiza ção dos componentes do hardware2 ou do software3) e/ou instalar expansões não originais de fábrica, não utilizar programas "piratas"; e) Evitar a contaminação de seu Produto por "vírus", instalação de programas indesejados, instalação de programes incompetínica para o consolidad do programas incompatíveis com a capacidade de processamento do seu Produto: fl Cuidar com o manuseio e conexão de cabos, acessórios e EKAZA em geral que causem danos ao seu Produto; g) Não danificar, rasurar ou de qualquer forma alterar o número de série do seu Produto – ele é a forma de identificação e cadastro do seu Produto – ele é a forma de identificação e cadastro do seu Produto na EKAZA; h) Não ligar o seu Produto em redes elétricas desconhecidas, com flutuação de energia elétrica ou em redes elétricas improvisadas ou extensões de luz. 1 0 prazo de 30 (trinta) dias é um limite máximo que pode sel atingido pela soma dos períodos mais curtos utilizados, e poderá ser ampliado quando a solução do problema apresentado não comportar reparo dentro dos 30 (trinta) dias iniciais, conforme previsão do § 2º do artigo 18 do Código de Defesa do Consumidor. 2 Hardware é a parte física do seu Produto. 3 Software é conjunto de componentes lógicos ou sistema de processamento de componentes logicos da s... dados de seu Produto 14

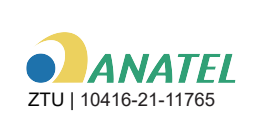

"Este equipamento não tem direito à proteção contra interferência prejudicial e não pode causar interferência em sistema devidamente autorizados" "Este produto está Homologado pela ANATEL, de acordo com os procedimentos regulamentados pela Resolução nº 242/2000 e atende aos requisitos técnicos aplicados." Para mais informações sobre ANATEL, consulte o site: www.anatel.qov.br

Importado e distribuido no Brasil por: EASTERN KEYSTONE ELETRÔNICO E SEGURANÇA LTDA CNPJ: 31.205.535/0001-22 SAC: 0800-988-5558 sac@ekaza.com.br Validade: Ineteminada.

Fabricado na China.

15